## KODEN KDS-6000BB//5500BB Quick Reference

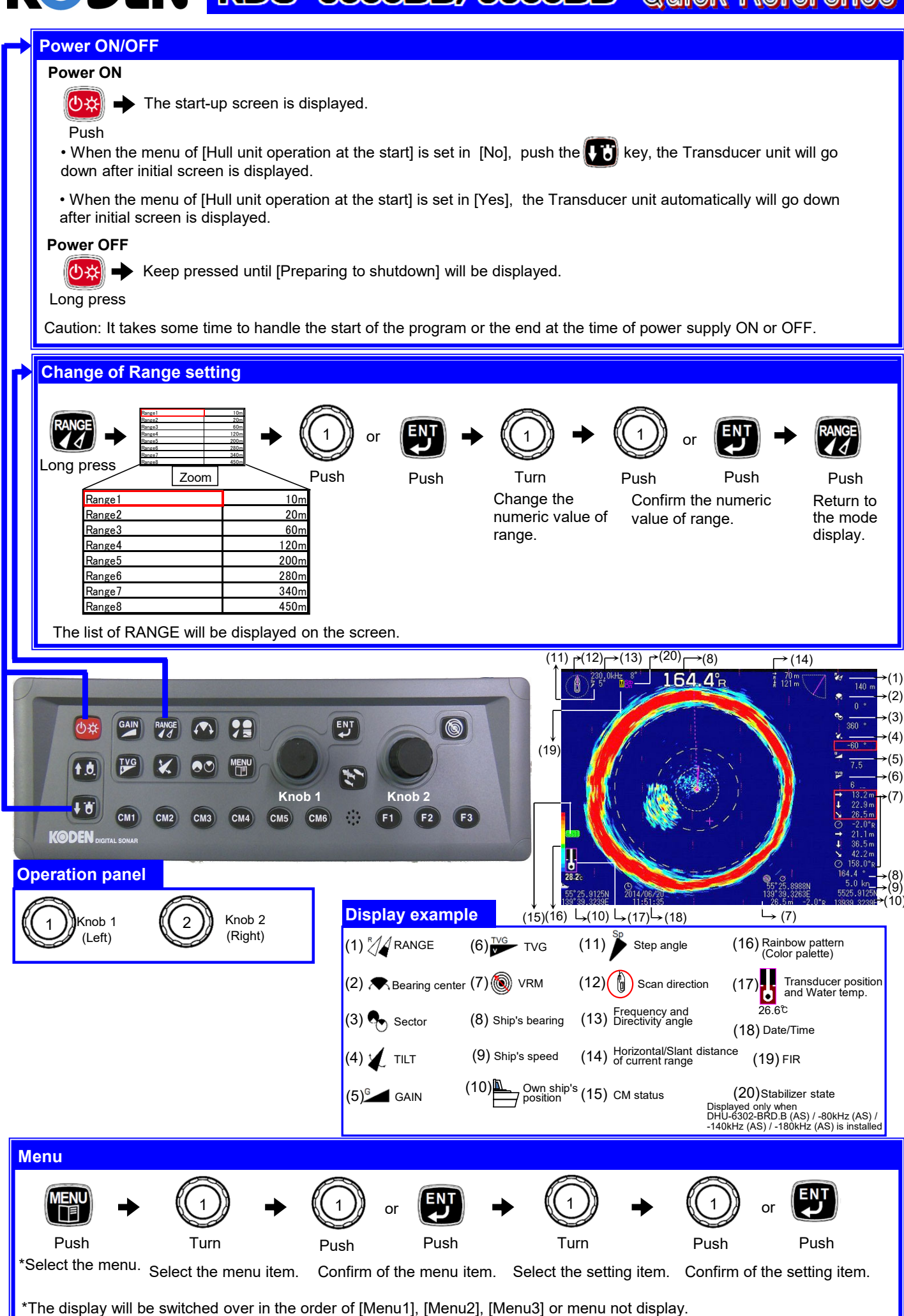

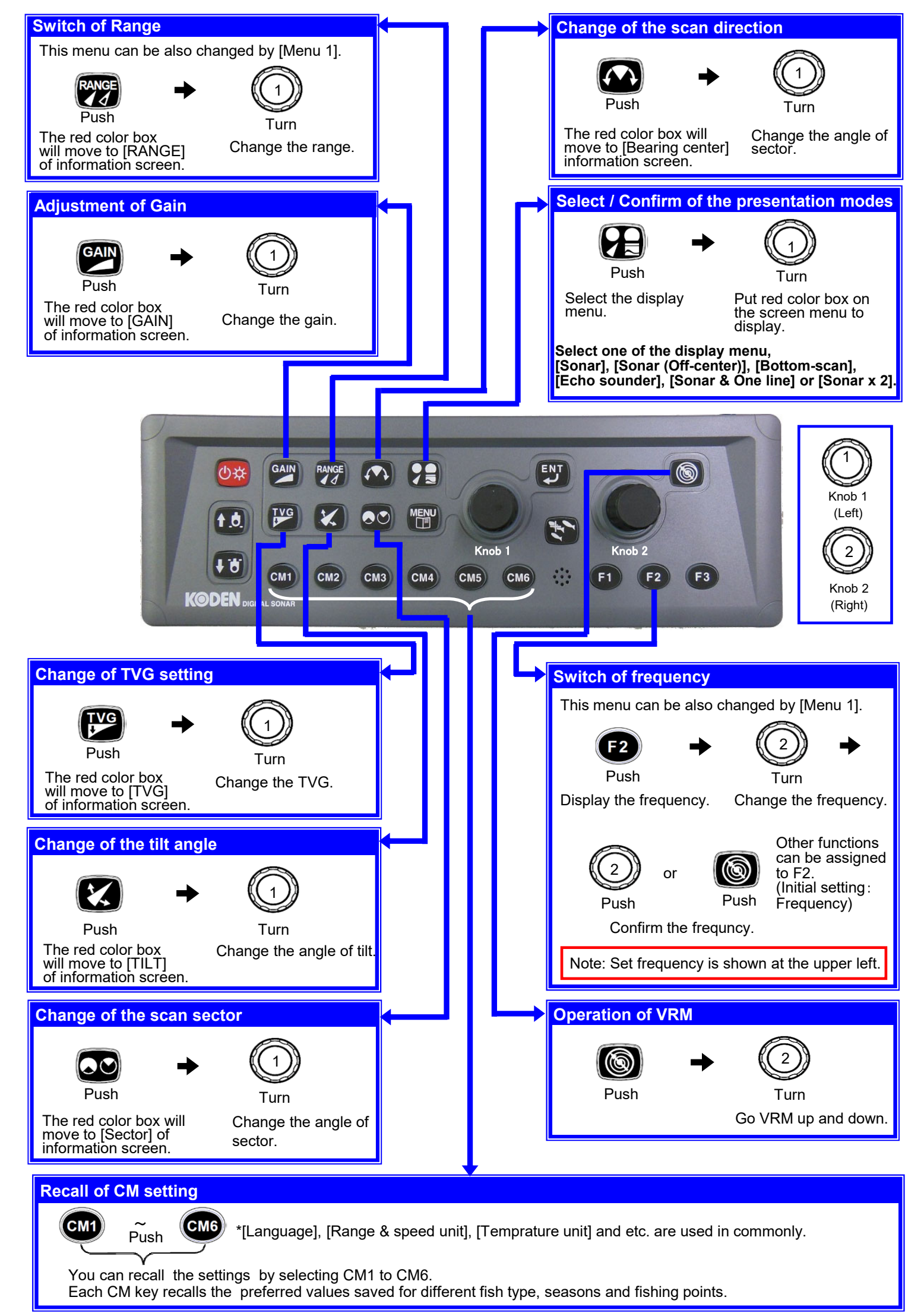

0093160004-05